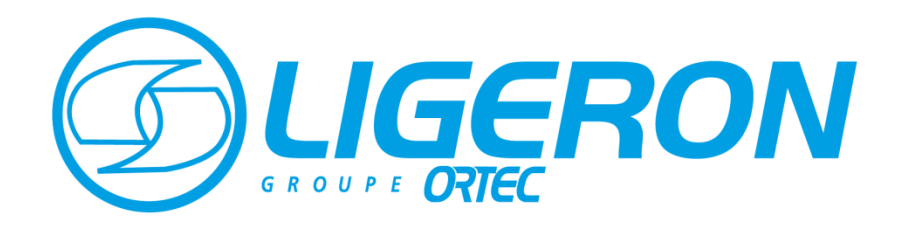

A Line of the second

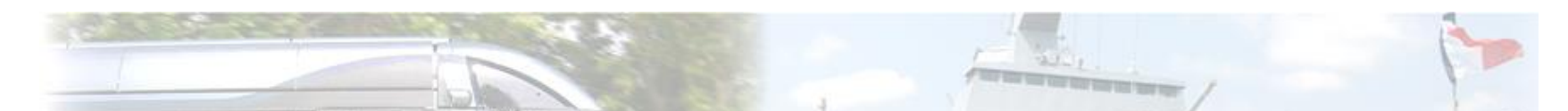

## Manuel utilisateur

# ARBRE ANALYSTE

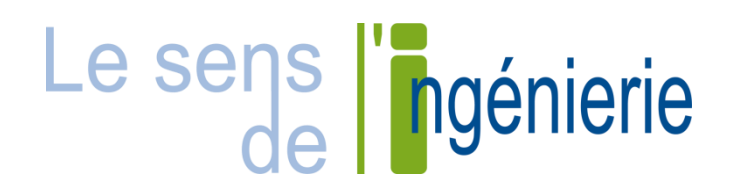

1

- Outil de modélisation par arbres de défaillances permettant de réaliser des études de sûreté de fonctionnement sur des systèmes complexes
- Objectif : Répondre aux problématiques de standardisation et de pérennisation des projets industriels
- Outil libre de diffusion et d'utilisation
- > 2 piliers :
  - Format Open-PSA
  - Moteur de calcul XFTA

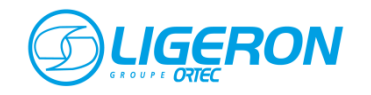

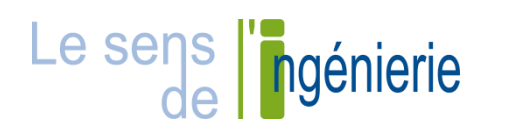

- Le standard Open-PSA est un formalisme documenté permettant d'exprimer un modèle complet par arbres de défaillances. Il a pour principal but de permettre une parfaite interopérabilité entre les différents acteurs d'une étude
- Le choix du format de données s'est porté sur le XML. Le XML est un langage informatique de balisage générique. L'objectif est de faciliter l'échange automatisé de contenus complexes (arbres, texte riche...) entre systèmes d'informations hétérogènes

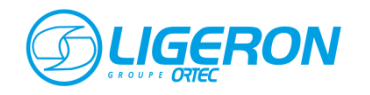

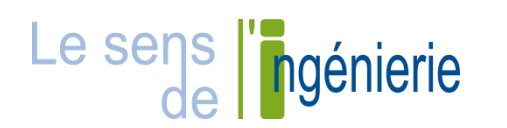

- XFTA est un moteur de calcul pour arbres de défaillance permettant à partir d'un modèle au format Open-PSA d'effectuer les analyses de sûreté de fonctionnement
- Algorithme extrêmement performant de calcul de coupes minimales
- A partir des coupes minimales, XFTA implémente toutes les évaluations probabilistes classiques :
  - Calcul de la probabilité de l'événement sommet
  - Calcul de la probabilité des coupes minimales
  - Calcul des facteurs d'importance des événements de base
  - Approximation de la fiabilité du système
  - Calcul de « Safety Integrity Level »
  - Etudes de sensibilité via des simulations de Monte-Carlo.

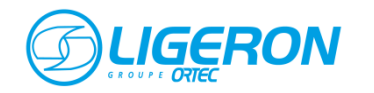

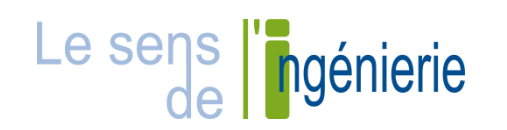

- L'interface est conçue pour optimiser l'espace de travail et ainsi se concentrer sur l'édition des arbres de défaillances
- L'emploi de menus détachables et de fenêtres flottantes permet d'organiser son espace de travail librement et de profiter de l'affichage multi-écrans
- Arbre-Analyste incorpore le moteur de calculs XFTA et permet ainsi de profiter, de façon transparente, de toute la puissance offerte par ce moteur de calculs. Ainsi, la phase préparatoire des calculs et la mise en forme des résultats sont réalisées de façon automatique par le logiciel

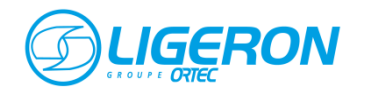

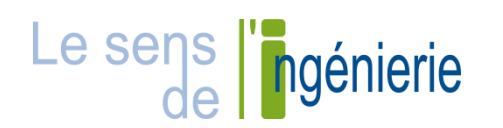

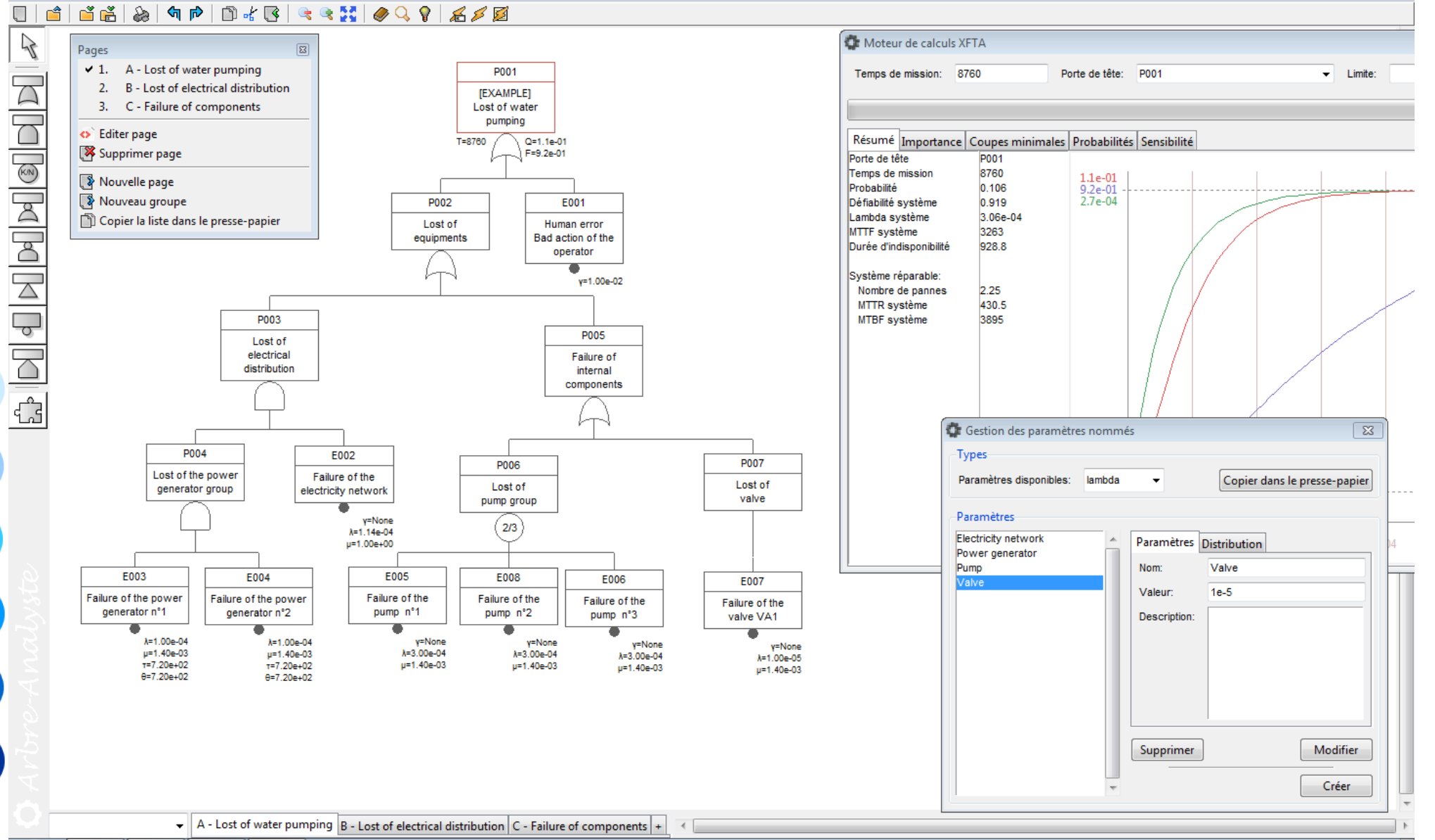

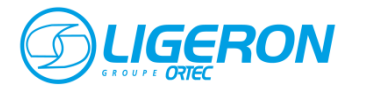

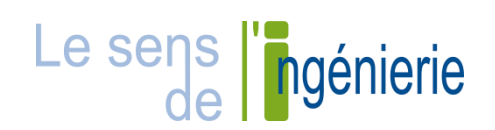

#### **Installation d'Arbre-Analyste**

Récupérer la dernière version du logiciel sur le site internet http://www.arbre-analyste.fr/

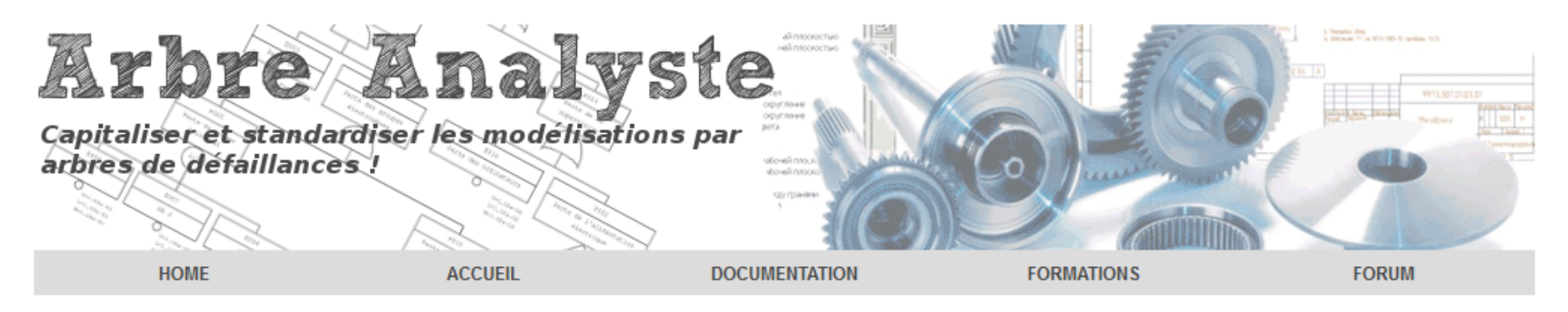

#### Les arbres de défaillances

Un arbre de défaillances (aussi appelé arbre de pannes ou arbre de fautes) est une technique d'ingénierie très utilisée dans les études de sécurité et de fiabilité des systèmes statiques. Cette méthode consiste à représenter graphiquement les combinaisons possibles d'événements qui permettent la réalisation d'un événement indésirable prédéfini. Une telle représentation graphique met donc en évidence les relations de cause à effet. Cette technique est complétée par un traitement mathématique qui permet la combinaison de défaillances simples ainsi que de leur probabilité d'apparition. Elle permet ainsi de guantifier la probabilité d'occurrence d'un événement indésirable, également appelé « événement redouté ».

#### Téléchargement

La libre utilisation de ce logiciel décharge les auteurs de toutes responsabilités et il incombe donc à l'utilisateur de prendre ses responsabilités vis-à-vis des risques tant matériels que financières lors du téléchargement, de l'exécution et de l'utilisation d'Arbre Analyste.

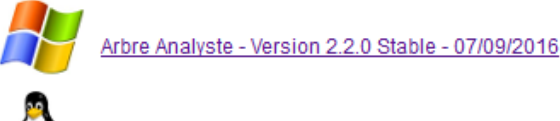

Arbre Analyste - Version 2.2.0 Stable - 07/09/2016

#### Ils utilisent Arbre-Analyste

Installation non obligatoire : utilisation possible directement à partir d'un CD-ROM, une clé USB ou un disque réseau

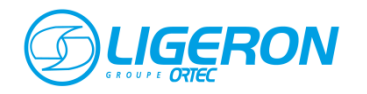

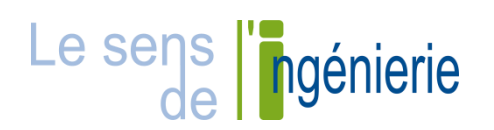

Le menu de création ou d'ouverture d'un modèle existant apparait en cliquant sur le menu *Fichier* 

| Fichier Edition Pages               | Zoom Donnée | e                                                            |
|-------------------------------------|-------------|--------------------------------------------------------------|
| 💭 Nouveau                           | Ctrl+N      | → Création d'un nouveau modèle                               |
| Carriers projets                    | Ctrl+O<br>▶ | Ouverture d'un modèle existant (format .opsa)                |
| 🞽 Enregistrer<br>📑 Enregistrer sous | Ctrl+S      | Enregistrement du modèle en cours d'édition (format .opsa)   |
| Importer Exporter                   | +           | Importer/exporter des modèles réalisés sous d'autres formats |
| a Exporter graphiquemen             | t           | $\rightarrow$ Exporter le modèle en image (svg,              |
| 🗱 Quitter                           |             | Jpeg, png, …)<br>→ Fermer le logiciel                        |

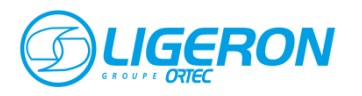

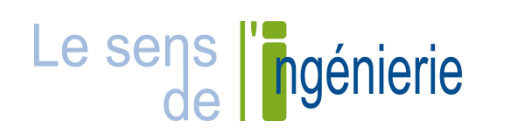

L'interface permet d'éditer graphiquement le modèle sur des pages de type « infini ». Les arbres sont représentés à l'écran, tels qu'ils seront lors de leur exportation finale

Les arbres de défaillances sont créés par l'ajout de portes et d'évènements directement sur la page active via la barre d'outils d'édition graphique

La sélection d'une porte, d'un évènement de base ou d'un évènement maison dans la barre d'outils entraîne une modification du pointeur. Il suffit de cliquer sur la position dans la zone graphique où on souhaite placer ce nouvel élément pour le faire apparaître

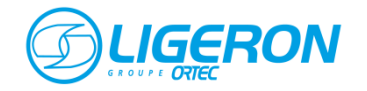

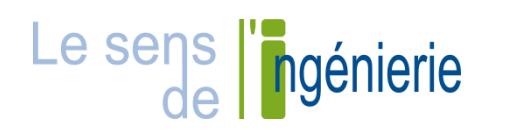

#### Edition graphique de l'arbre

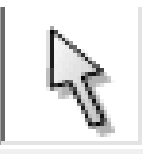

Pour rétablir le curseur de sélection, cliquer sur l'outil de sélection ou l'utilisation du bouton *Echap* du clavier

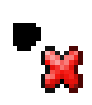

La suppression d'un élément s'effectue en le sélectionnant et en utilisant le menu *Edition/Supprimer,* le menu contextuel de l'élément ou le bouton *Suppr* du clavier

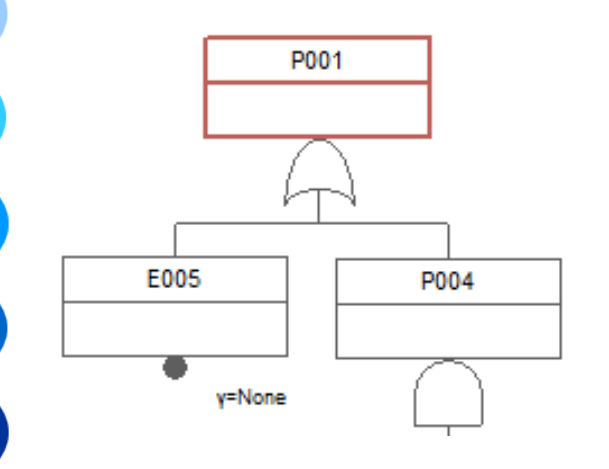

La porte active en cours de sélection est représentée par une surbrillance rouge

Les actions d'ajout, d'attacher ou de détacher des portes ou des évènements sont réalisées par rapport à la porte active

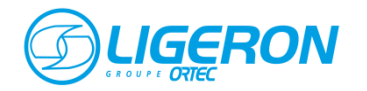

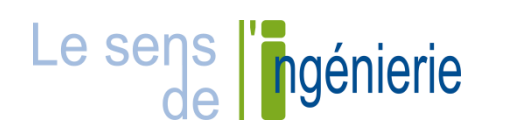

| 📑 Editer                | Entrée         |
|-------------------------|----------------|
| Porte par défaut        |                |
| Sélectionner toute la l | branche Ctrl+B |
| Remonter aux transfe    | rts Tab 🕨      |
| Créer un transfert      | Ctrl+T         |
| 💋 Calculer              | Ctrl+R         |
| Insérer un saut de pag  | je             |
| Positionner sur la hau  | teur           |
| Positionner sur la larg | eur            |
| Positionner automation  | quement        |
| Attacher                | Ctrl+J         |
| Détacher                | Ctrl+D         |
| Couleur                 | •              |
| Créer un fond de cou    | leur           |
| 🖹 Copier                | Ctrl+C         |
| 📲 Couper                | Ctrl+X         |
| Supprimer               | Suppr          |

L'édition des portes du modèle s'effectue via un menu contextuel obtenu via un clic droit sur la porte à éditer

Il est notamment possible d'attacher ou de détacher une porte existante de sa porte mère et la repositionner dans l'arbre

L'utilisation de l'option Sélectionner toute la branche ou du raccourci CTRL+B permet de sélectionner toute la branche d'arbre dépendant de la porte pour la repositionner

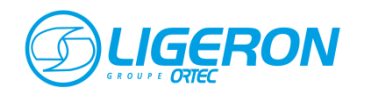

| 🕼 Propriété de la porte "P059" 🛛 💽 |                                                |  |  |  |
|------------------------------------|------------------------------------------------|--|--|--|
| Paramètres généraux                |                                                |  |  |  |
| Porte supérieure:                  | P005 -                                         |  |  |  |
| Description:                       | ription: Perte de l'alimentation<br>électrique |  |  |  |
| -Paramètres de la p                | oorte                                          |  |  |  |
| Nom:                               | P059                                           |  |  |  |
| Туре:                              | ET 👻                                           |  |  |  |
| Paramètre K:                       | 2                                              |  |  |  |
|                                    | <u>Enregistrer</u>                             |  |  |  |

La fenêtre d'édition des propriétés d'une porte apparait en cliquant sur l'option *Editer* du menu contextuel

**Edition des portes** 

Elle est également accessible en sélectionnant la porte et en appuyant sur la touche entrée du clavier ou en double-cliquant sur la porte

Il est alors possible de modifier la porte mère, la description, le nom et le type de porte

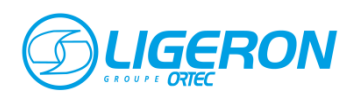

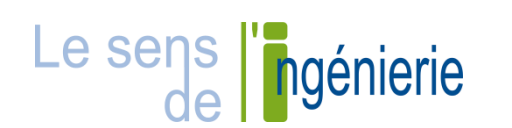

#### **Création de transferts**

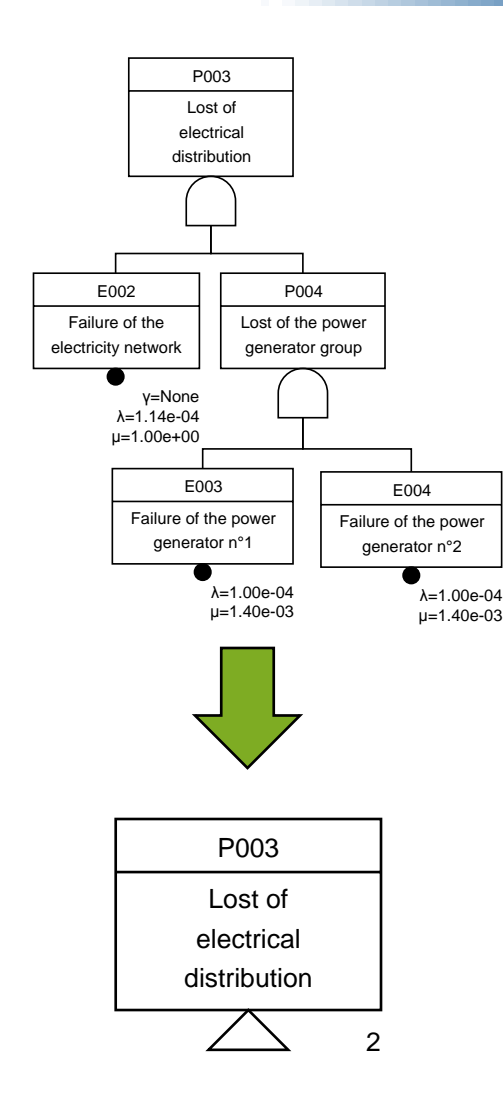

Dans l'optique d'améliorer la présentation de l'arbre il est possible d'effectuer des transferts de certaines de ses branches vers d'autres parties de l'arbre ou vers d'autres pages

La création d'un transfert s'effectue via le menu contextuel de la porte ou en utilisant le raccourci *CTRL*+*T* 

La navigation entre porte et transferts associés s'effectue via le menu contextuel ou en utilisant la touche *TAB* pour descendre vers les transferts ou *SHIFT+TAB* pour remonter à la porte mère

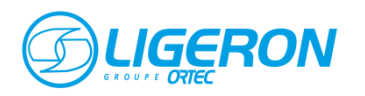

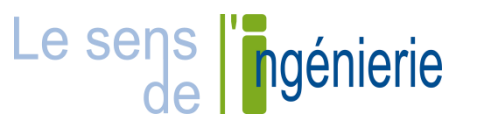

#### Edition des pages du projet

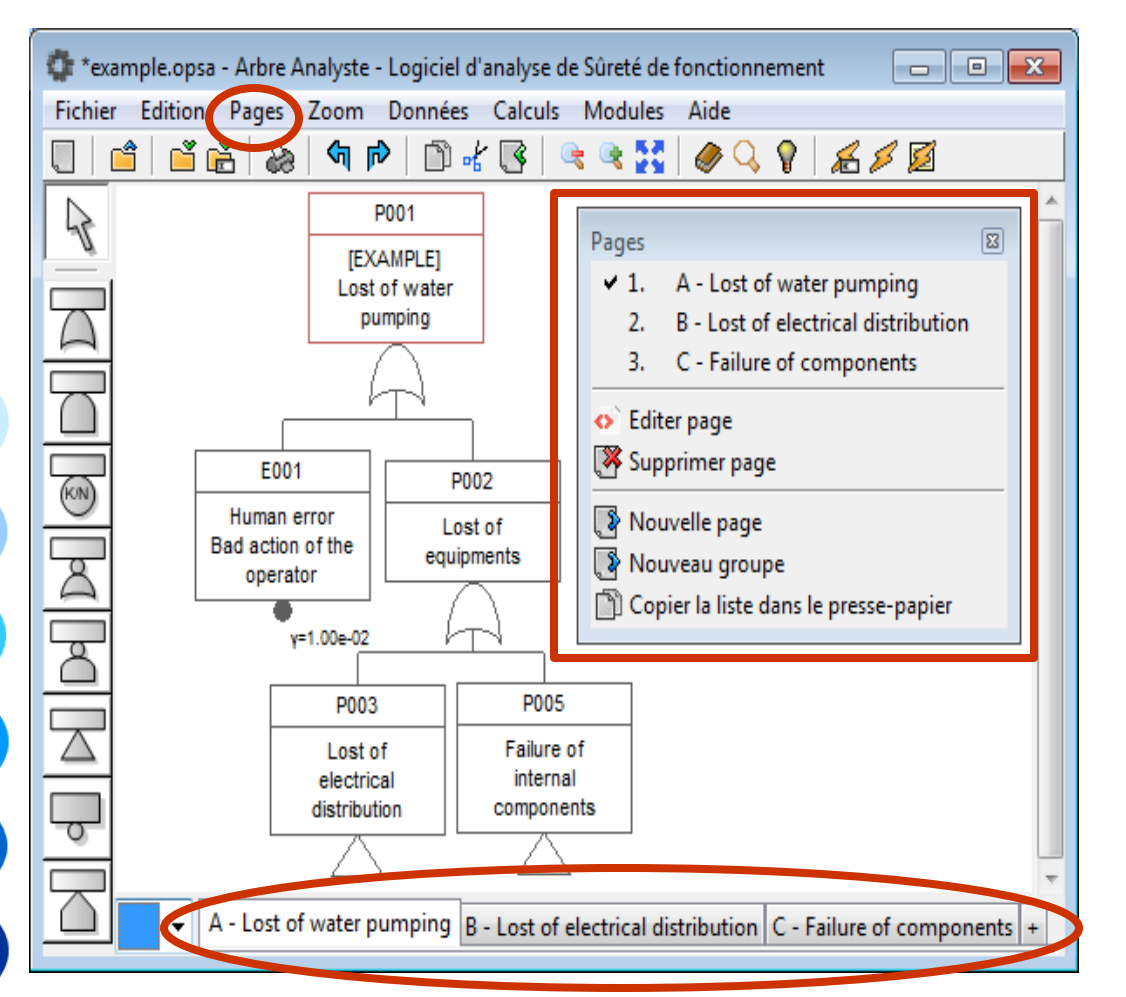

La navigation entre les différentes pages du projet s'effectue à l'aide du menu *Pages* ou des onglets en bas de la fenêtre du logiciel

Il est possible de créer des groupes regroupant plusieurs pages

Astuce : Pour déplacer une branche entière sur une page différente, utilisez un transfert et l'option *Déployer le transfert* 

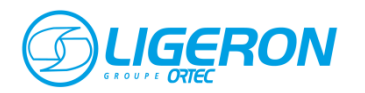

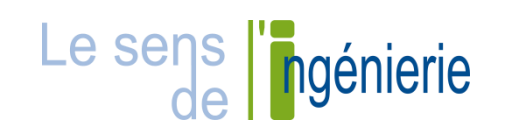

#### Mise en page de l'arbre

Insérer un saut de page

Positionner sur la hauteur Positionner sur la largeur Positionner automatiquement

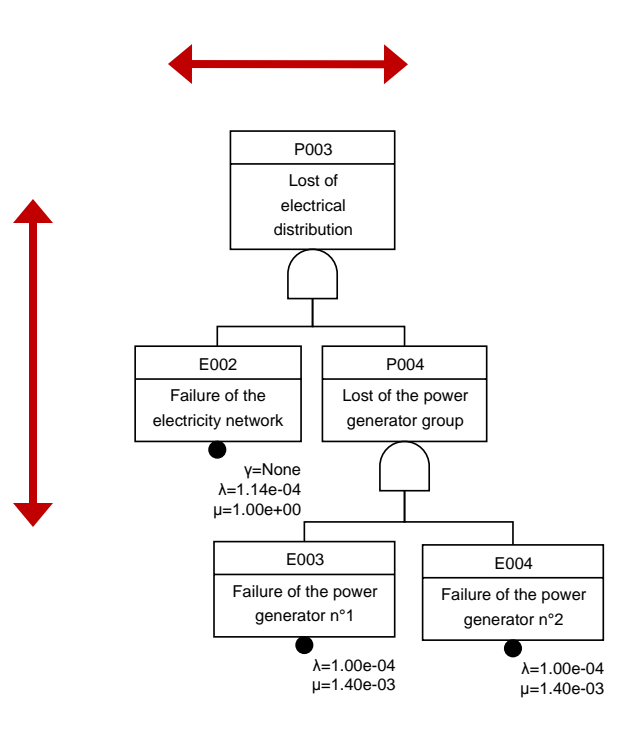

A partir du menu contextuel d'une porte, l'insertion d'un saut de page créera une page contenant la porte et la branche dépendante et remplacera la porte par un transfert dans la page initiale

Les outils de positionnement permettent d'aligner automatiquement les éléments dépendant de la porte dans la page active :

- dans le sens de la hauteur
- dans le sens de la largeur
- dans les deux sens (positionner automatiquement)

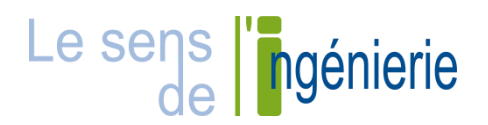

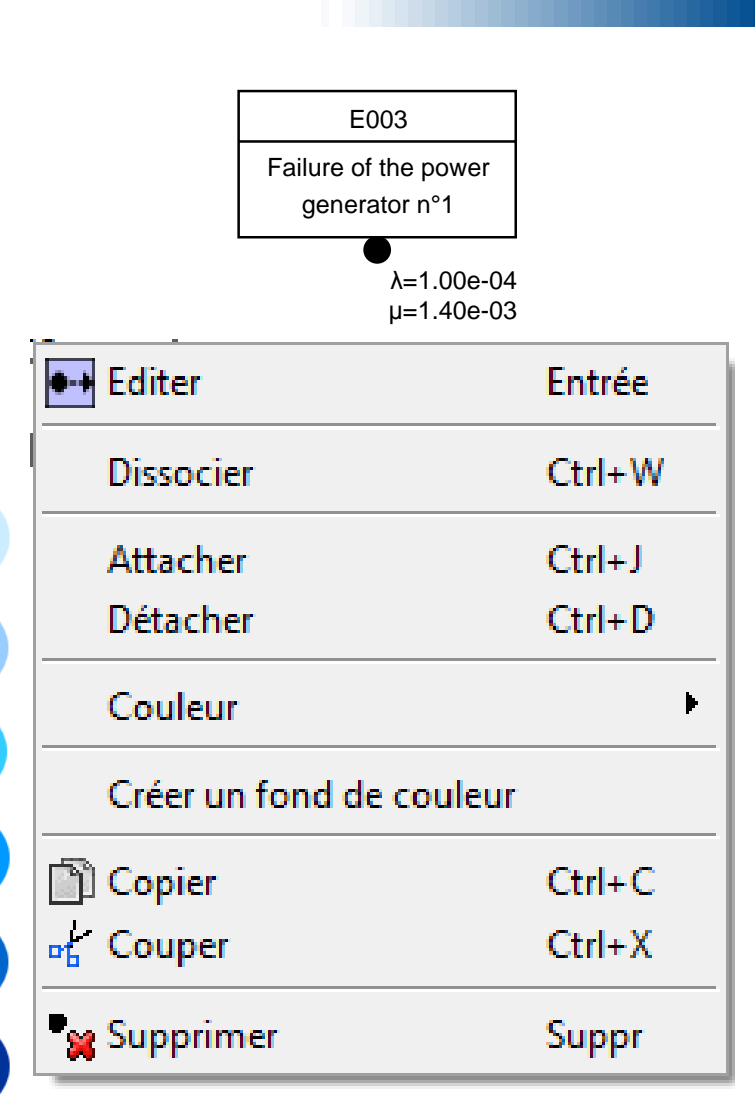

L'édition des évènements de base du modèle s'effectue via un menu contextuel obtenu via un clic droit sur l'évènement à éditer

Il est notamment possible d'attacher ou de détacher l'évènement de sa porte mère et le repositionner dans l'arbre

Suite à la copie d'un évènement, l'utilisation de l'option *Dissocier* ou du raccourci *CTRL+W* permet de dissocier l'évènement de l'évènement d'origine

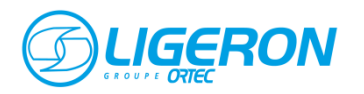

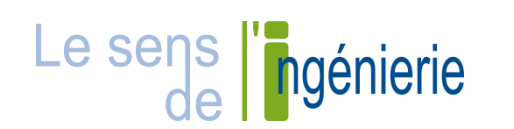

| 🕼 Propriété de l'évènement "E005" 🛛 🗾 |                             |       |  |  |
|---------------------------------------|-----------------------------|-------|--|--|
| -Paramètres générau                   | х                           |       |  |  |
| Porte supérieure:                     | P006                        | •     |  |  |
| Description:                          | Défaillance de la pompe n°1 |       |  |  |
| Paramètres de l'éve                   | nement                      |       |  |  |
| Nom:                                  | E005 👻                      | +     |  |  |
| Loi de probabilité:                   | GLM 👻                       |       |  |  |
| Gamma:                                | None 👻                      | +     |  |  |
| Lambda:                               | Pump 👻                      | +     |  |  |
| Mu:                                   | Pump -                      | +     |  |  |
| Temps (optionnel):                    | None -                      | +     |  |  |
|                                       | <u>E</u> nregi              | strer |  |  |

La fenêtre d'édition des propriétés de l'évènement apparait en cliquant sur l'option *Editer* du menu contextuel

Elle est également accessible en sélectionnant l'évènement et en appuyant sur la touche entrée du clavier ou en double-cliquant sur l'évènement

Il est alors possible de modifier la porte mère, la description, le nom, le type de loi de probabilité et de renseigner les paramètres nommés associés

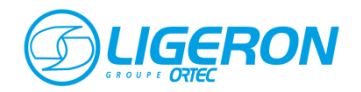

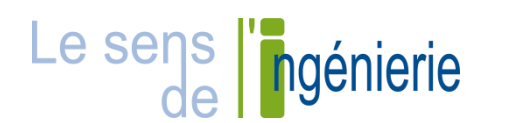

#### Gestion des paramètres nommés

| Types                       |      |              |                              |
|-----------------------------|------|--------------|------------------------------|
| Paramètres disponibles: lan | nbda | -            | Copier dans le presse-papier |
| Paramètres                  |      |              |                              |
| Electricity network         |      | Paramètres   | Distribution                 |
| Power generator<br>Pump     |      | Nom:         | Valve                        |
| Valve                       |      | Valeur:      | 1e-5                         |
|                             |      | Description: |                              |
|                             |      |              |                              |
|                             |      |              |                              |
|                             |      |              |                              |
|                             |      |              |                              |
|                             |      |              |                              |
|                             |      | Supprimer    | Modifier                     |
|                             |      |              | Créar                        |

La fenêtre de gestion des paramètres nommés apparait en cliquant sur le bouton + au niveau de chaque paramètre

| Lambda: | Pump 👻 | + |
|---------|--------|---|
|         |        |   |

Il est alors possible d'indiquer le nom du paramètre, la description et sa valeur

Dans l'onglet *Distribution*, la loi de distribution peut être précisé afin de déterminer le niveau de confiance associé à la valeur du paramètre

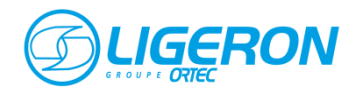

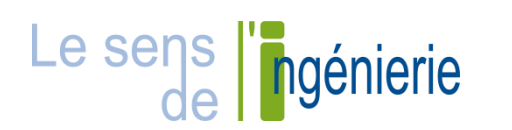

Le menu *Données* permet d'ouvrir différentes fenêtres de gestion des données du projet et de fonctionnalités connexes

| Données Calculs Modules Aide                                                     |        |               |                                                               |
|----------------------------------------------------------------------------------|--------|---------------|---------------------------------------------------------------|
| 🥟 Paramètres nommés                                                              | Ctrl+P | $\rightarrow$ | Gestion des paramètres nommés                                 |
| Causes communes de défaillances                                                  |        | $\rightarrow$ | Gestion des causes communes                                   |
| 💎 Scénarios                                                                      |        | $\rightarrow$ | Gestion des scénarios                                         |
| Liste des portes<br>Liste des évènements de base<br>Liste des évènements maisons |        | }→            | Listes des éléments du modèle<br>Importer des éléments ou des |
| 🧳 Importer depuis un autre projet                                                |        |               | paramètres d'un autre projet                                  |
| Traitements automatisés                                                          | • •    | $\rightarrow$ | Fonctions de traitement automatisé                            |
| 🔾 Rechercher                                                                     | Ctrl+F | $\rightarrow$ | Outil de recherche                                            |
| 💡 Propriétés du projet                                                           |        | $\rightarrow$ | Edition des propriétés du projet                              |

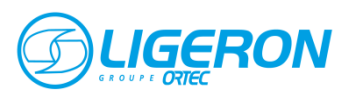

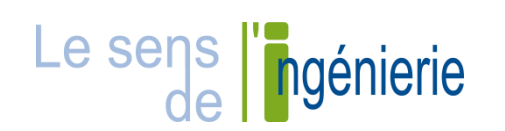

La fenêtre de gestion des causes communes apparait en cliquant sur la ligne Causes communes de défaillances du menu Données

| 🔹 Gestion des causes commune | es de défaillances           |                    |                    |           | <b>—</b> X— |
|------------------------------|------------------------------|--------------------|--------------------|-----------|-------------|
| Liste des causes communes    | -Edition des cause           | s communes de défa | aillances          |           |             |
| CCF_PUMP                     | E001                         | E005               | Nom:               | CCF_PUMP  |             |
|                              | E002<br>E003<br>E004<br>E008 | E006<br>E007       | Description:       |           |             |
|                              |                              |                    | Туре:              | Beta      | •           |
|                              |                              |                    | Facteur 1:         | 0.1       |             |
|                              |                              |                    | Loi:               | GLM       | •           |
|                              |                              |                    | Gamma:             | None      | ▼ +         |
|                              |                              |                    | Lambda:            | Pump      | ▼ +         |
|                              |                              |                    | Mu:                | Pump      | ▼ +         |
|                              |                              |                    | Temps (optionnel): | None      | +           |
|                              |                              |                    |                    | Supprimer | Modifier    |
|                              |                              |                    |                    |           | Créer       |
|                              | Le                           | sens L             | nóniorio           |           |             |

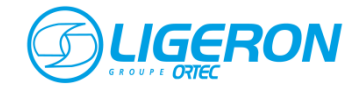

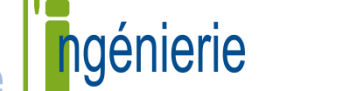

#### **Gestion des causes communes**

| llances            |           | <u> </u> |
|--------------------|-----------|----------|
| Nom:               | CCF_PUMP  |          |
| Description:       |           |          |
| Туре:              | Beta      |          |
| Facteur 1:         | 0.1       |          |
| Loi:               | GLM       |          |
| Gamma:             | None      | ▼ +      |
| Lambda:            | Pump      | ▼ +      |
| Mu:                | Pump      | ▼ +      |
| Temps (optionnel): | None      | •        |
|                    | Supprimer | Modifier |
|                    |           | Créer    |

Pour créer un groupe de CCF, plusieurs champs sont à renseigner :

- Nom du groupe de CCF
- Type de méthode de gestion des causes communes (facteur β, lettres grecques multiples, facteurs α ...)
- Valeur du ou des facteurs de gestion des causes communes
- Loi des événements de base (reprendre ici les paramètres des évènements du groupe)

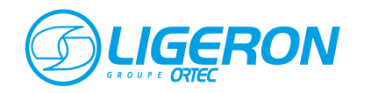

Pour affecter un évènement au groupe, double-cliquer sur l'évènement à ajouter dans la liste des évènements du projet (1<sup>ère</sup> liste)

| 🕼 Gestion des causes communes de défaillan |                              |                  |                |          |  |
|--------------------------------------------|------------------------------|------------------|----------------|----------|--|
| Liste des causes communes                  | -Edition                     | causes commes de | e défaillances |          |  |
| CCF PUMP                                   | E001                         | E005             | Nom:           | CCF_PUMP |  |
|                                            | E002<br>E003<br>E004<br>E008 | E006<br>E007     | Description:   |          |  |
|                                            |                              |                  | _              | _ ·      |  |

Pour supprimer un évènement du groupe, double-cliquer sur l'évènement à enlever dans la liste des évènements du groupe (2<sup>ème</sup> liste)

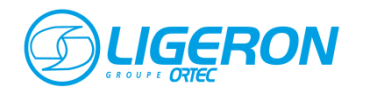

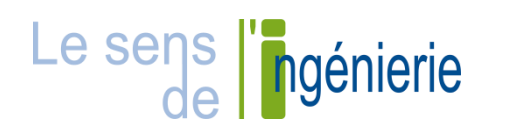

La fenêtre de recherche d'un élément du projet ou d'un paramètres nommés apparait en cliquant sur la ligne *Rechercher* du menu *Données* ou utilisant le raccourci *CTRL+F* 

| 🔹 Rechercher des éléments |                                                                                                    |                      |                                                                               |                                                             |                                                                                     |   |
|---------------------------|----------------------------------------------------------------------------------------------------|----------------------|-------------------------------------------------------------------------------|-------------------------------------------------------------|-------------------------------------------------------------------------------------|---|
| -Formulaire de            | e recherche                                                                                                    | Résulats             |                                                                               |                                                             |                                                                                     |   |
| Rechercher:               | pump                                                                                                    | Nom                  | Description                                                                   | Туре                                                        | Pages                                                                               | ~ |
| Dans:                     | <ul> <li>Evenements de base</li> <li>Evenements maisons</li> <li>Paramètres nommés</li> <li>Portes</li> <li>Transferts</li> <li>Rechercher</li> </ul> | E005<br>E008<br>E006 | Failure of the pump n°1<br>Failure of the pump n°2<br>Failure of the pump n°3 | Evenement de base<br>Evenement de base<br>Evenement de base | C - Failure of components<br>C - Failure of components<br>C - Failure of components |   |

Un double-clic sur un élément trouvé permet d'ouvrir la fenêtre d'édition des propriétés de l'élément

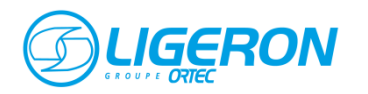

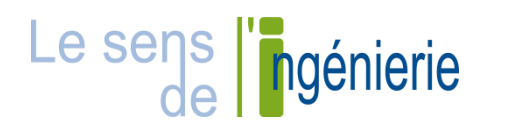

### Edition des propriétés du projet

La fenêtre d'édition des propriétés du projet apparait en cliquant sur la ligne *Propriétés du projet* du menu *Données* 

| 🕼 Propriétés du projet                                                                                                    |                                                                     |                                                                             | <b>—</b>                                                                                     |
|----------------------------------------------------------------------------------------------------|---------------------------------------------------------------------|-----------------------------------------------------------------------------|----------------------------------------------------------------------------------------------|
| Statistiques<br>Date de création:<br>Date de modification:<br>Nombre de pages:<br>Nombre d'éléments:<br>- portes:<br>- transferts:<br>- évènements de base:<br>- évènements maisons: | 16/05/16 à 16:18<br>18/05/16 à 15:11<br>3<br>23<br>7<br>2<br>8<br>0 | Paramètres<br>Entreprise:<br>Auteur:<br>Titre:<br>Version:<br>Performances: | Thales<br>Arbre-Analyste<br>A very simple example<br>version 1<br>Q • F • T •<br>Enregistrer |

Il est possible de renseigner plusieurs champs d'informations optionnels sur le projet (Auteur, Titre, Version)

Cette fenêtre fournit également quelques informations sur le projet (date de création et de modification, nombre d'éléments, ...)

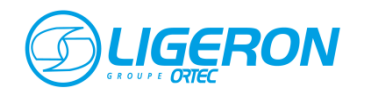

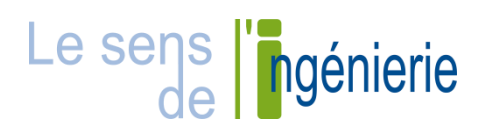

## Performances: Q **▼ F** P001 [EXAMPLE] Lost of water pumping T=8760 Q=1.1e-01 F=9.2e-01

Parmi les paramètres du projet, il est possible de choisir les résultats qui seront affichés au niveau des portes calculées :

- Disponibilité à T (Q) ou Disponibilité moyenne (Q<sub>avg</sub>)
- Fiabilité à T (F)
- Fréquence à T (W)
- Nombre de panne (E)
- Taux de défaillances à T (L) ou le taux de défaillances moyen (L<sub>avg</sub>)
- Temps de calcul (T)

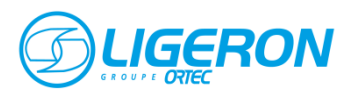

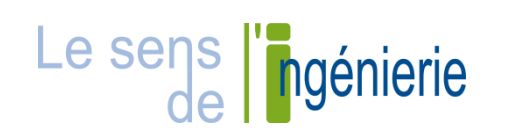

## Edition des propriétés du projet

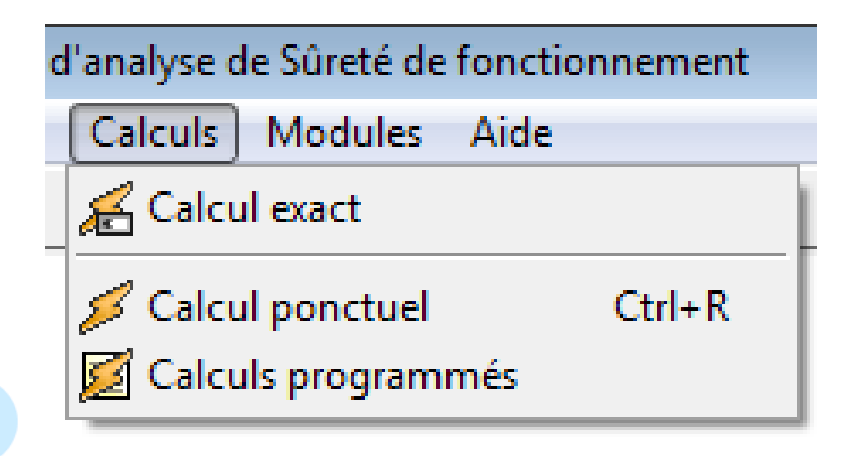

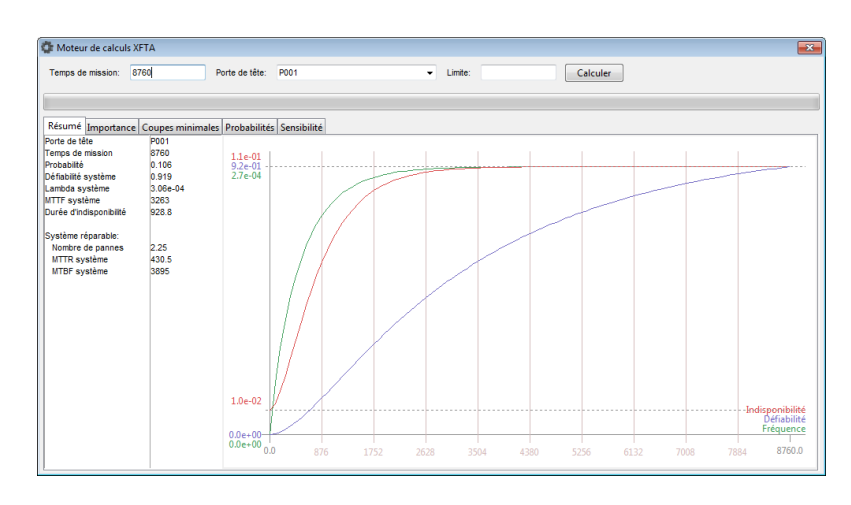

Le menu *Calculs* propose deux types de calculs :

Calcul exact : la probabilité de la porte est évaluée à partir des coupes minimales issues du moteur XFTA suivant plusieurs méthodes de calcul différentes (SumOfProduct, MinCutUpperBound, Exact probability)

Calcul ponctuel : présente les résultats issus du moteur de calcul XFTA

Les calculs programmés permettent de créer une liste de calcul dont les paramètres sont prédéfinis

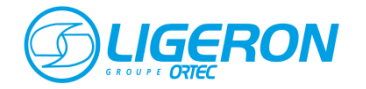

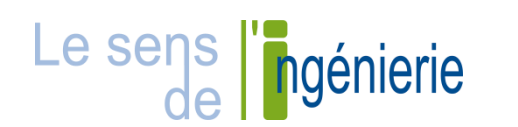

La fenêtre de calcul ponctuel apparait :

- en cliquant sur la ligne Calcul ponctuel du menu Calculs,
- via l'option *Calcule*r du menu contextuel de la porte,
- en utilisant le raccourci CTRL+R après avoir sélectionné la porte

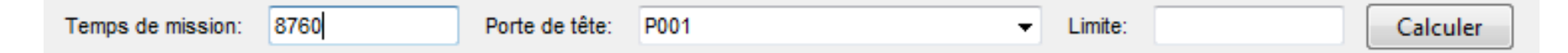

Pour paramétrer le calcul, il faut renseigner les champs :

- Temps de mission (en heure) : il est possible en option de modifier le pas de temps ou de préciser le T0 (syntaxe : T0:T:PAS)
- Porte à calculer
- Limite des calculs : pour accélérer le calcul, il est possible de fixer une limite sur la probabilité minimale des coupes (valeur < 1) ou sur un ordre maximal (valeur > 1)

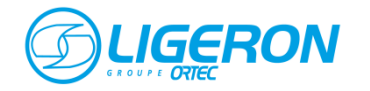

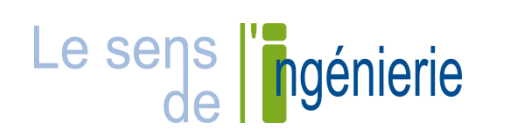

#### Calcul ponctuel

# La fenêtre de calcul ponctuel présente les résultats issus du moteur de calcul XFTA dans plusieurs onglets

| Temps de mission: 8    | 760            | Porte de tête:  | P001                    | ✓ Limite | :         | Calculer  |          |                |
|------------------------|----------------|-----------------|-------------------------|----------|-----------|-----------|----------|----------------|
|                        |                |                 |                         |          |           |           |          |                |
| Résumé Importance      | Coupes minimal | es Probabilités | Sensibilité             |          |           |           |          |                |
| orte de tête           | P001           |                 |                         |          |           |           |          |                |
| emps de mission        | 8760           | 1.1e-01         |                         |          |           |           |          |                |
| robabilité             | 0.106          | 9.2e-01         |                         |          |           |           |          |                |
| efiabilite systeme     | 0.919          | 2.7e-04         |                         |          |           |           |          |                |
| ambda systeme          | 3.068-04       |                 |                         |          |           |           |          |                |
| urée d'indisponibilité | 928.8          |                 |                         |          |           |           |          |                |
| aree a maispomblike    | 520.0          |                 |                         |          |           |           |          |                |
| vstème réparable:      |                |                 |                         |          |           |           |          |                |
| Nombre de pannes       | 2.25           |                 |                         |          |           |           |          |                |
| MTTR système           | 430.5          |                 |                         |          |           |           |          |                |
| MTBF système           | 3895           |                 |                         |          |           |           |          |                |
|                        |                |                 |                         |          |           |           |          |                |
|                        |                |                 |                         |          |           |           |          |                |
|                        |                |                 |                         |          |           |           |          |                |
|                        |                |                 |                         |          |           |           |          |                |
|                        |                |                 |                         |          |           |           |          |                |
|                        |                |                 | X                       |          |           |           |          |                |
|                        |                |                 |                         |          |           |           |          |                |
|                        |                |                 | $\Pi = \square \square$ |          |           |           |          |                |
|                        |                |                 |                         |          |           |           |          |                |
|                        |                | 1.0e-02         |                         |          |           |           |          |                |
|                        |                |                 |                         |          |           |           |          | Indisponibilit |
|                        |                |                 |                         |          |           |           |          | Fréquence      |
|                        |                | 0.0e+00         |                         |          |           |           |          | 1 1            |
|                        |                | 0.000000.0      | 876 1752                | 2628     | 3504 4380 | 5256 6133 | 2 7008 7 | 7884 8760.6    |

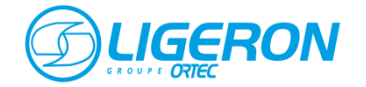

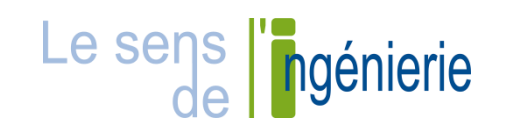

La fenêtre de calculs programmés permet de sauvegarder les paramètres des calculs ponctuels

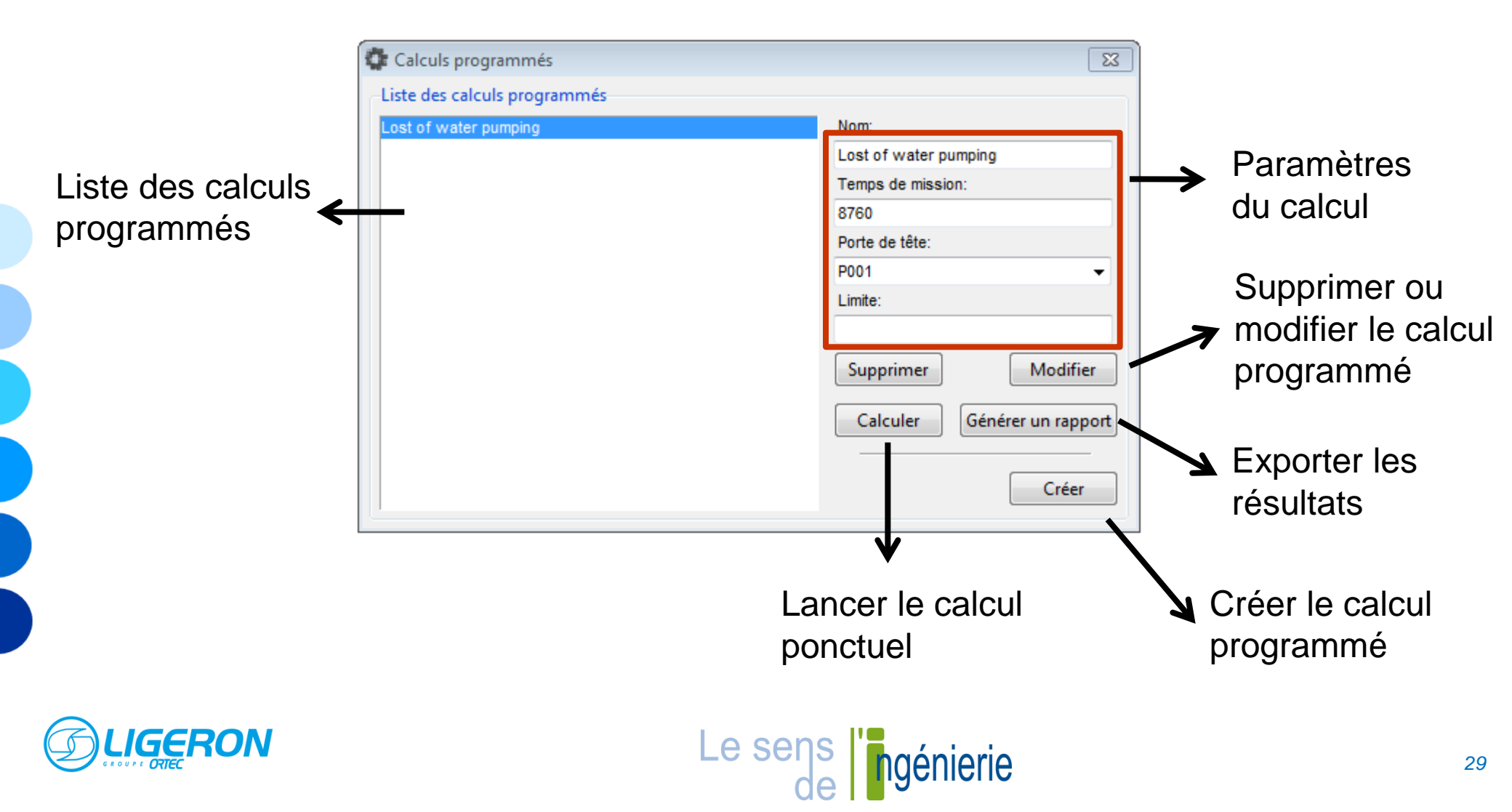

#### **Exportation des résultats**

| ~ (3)                            | <i>.</i>              |                                      |                    |             |    |  |
|----------------------------------|-----------------------|--------------------------------------|--------------------|-------------|----|--|
|                                  |                       | <b>Arbre</b>                         | $\Delta \Delta r$  | nalvs       | te |  |
|                                  |                       |                                      |                    | iaiyo       |    |  |
|                                  |                       |                                      |                    |             |    |  |
| Projet                           | A very simp           | s<br>le example                      |                    |             |    |  |
| Version                          | version 1             |                                      |                    |             |    |  |
| Auteur                           | Arbre-Analyste        |                                      |                    |             |    |  |
| Société                          | Thales                |                                      |                    |             |    |  |
| Nom du calcul                    | Lost of water pumping |                                      |                    |             |    |  |
| Porte de tête                    | P001                  |                                      |                    |             |    |  |
| Temps de mission                 | 8760.0                |                                      |                    |             |    |  |
| Limite                           |                       |                                      |                    |             |    |  |
| Résultat                         | S                     |                                      |                    |             |    |  |
| Probabilité:                     | 0.106                 |                                      |                    |             |    |  |
| Défiabilité système:             | 0.919                 |                                      |                    |             |    |  |
| Lambda système:                  | 0.000306              |                                      |                    |             |    |  |
| Nombre de pannes                 | 2.25                  |                                      |                    |             |    |  |
| MTTR système:                    | 430.5                 |                                      |                    |             |    |  |
| Sommaire                         |                       |                                      |                    |             |    |  |
|                                  |                       |                                      |                    |             |    |  |
| 1. <u>Analyse du n</u>           | veau de o             | <u>confiance</u>                     |                    |             |    |  |
| <ol> <li>Paramètres d</li> </ol> | les évène             | nents de base                        |                    |             |    |  |
| 4. Simulation de                 | la marge              | de chaque évènement de l             | base vis-à-vis d'u | n objectif  |    |  |
| 5. <u>Simulation de</u>          | l'impact o            | <u>de la variation de la probabi</u> | lité des évèneme   | nts de base |    |  |
| 7. Niveau de SI                  | L                     |                                      |                    |             |    |  |
| B. Fréquences e                  | =<br>et fiabilités    | <u>i</u>                             |                    |             |    |  |
| 9. <u>Analyse quali</u>          | tative                |                                      |                    |             |    |  |
|                                  | ro 1                  |                                      |                    |             |    |  |

L'exportation des résultats d'un calcul au format html se fait par l'intermédiaire du bouton *Générer un rapport* dans la fenêtre de calculs programmés

Le fichier peut être ouvert avec un logiciel de traitement de texte (type Word), ou un tableur (type Excel)

Les différents tableaux de résultats peuvent alors être copiés vers le rapport d'étude

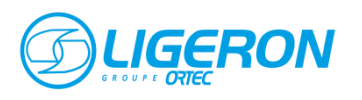

Analyse de sensibilit

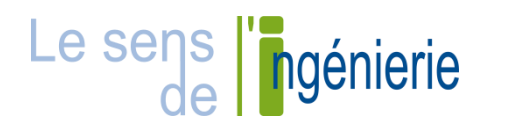

La fenêtre d'exportation du modèle au format image apparait en cliquant sur la ligne *Exporter graphiquement* du menu *Fichier* 

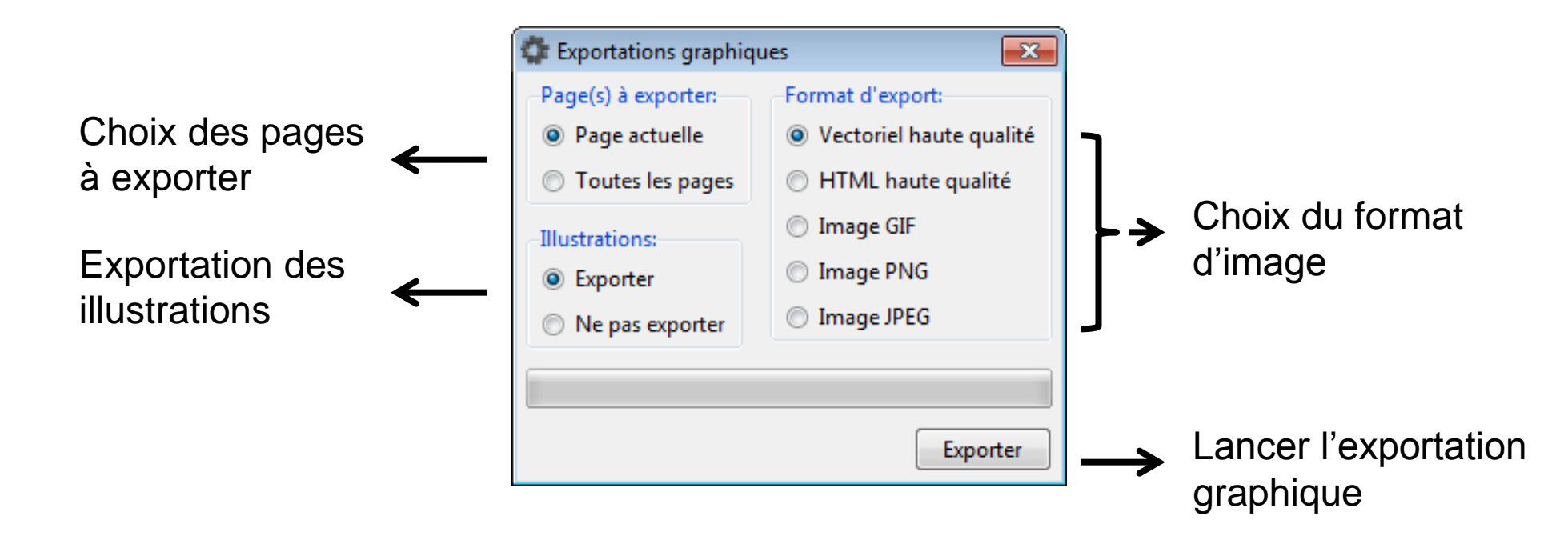

Dans la fenêtre du choix de la destination, sélectionnez le dossier qui contiendra toutes les images (une image par page d'arbre)

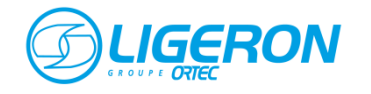

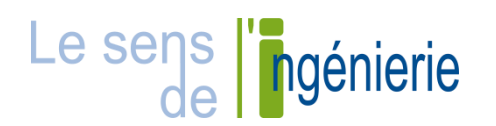

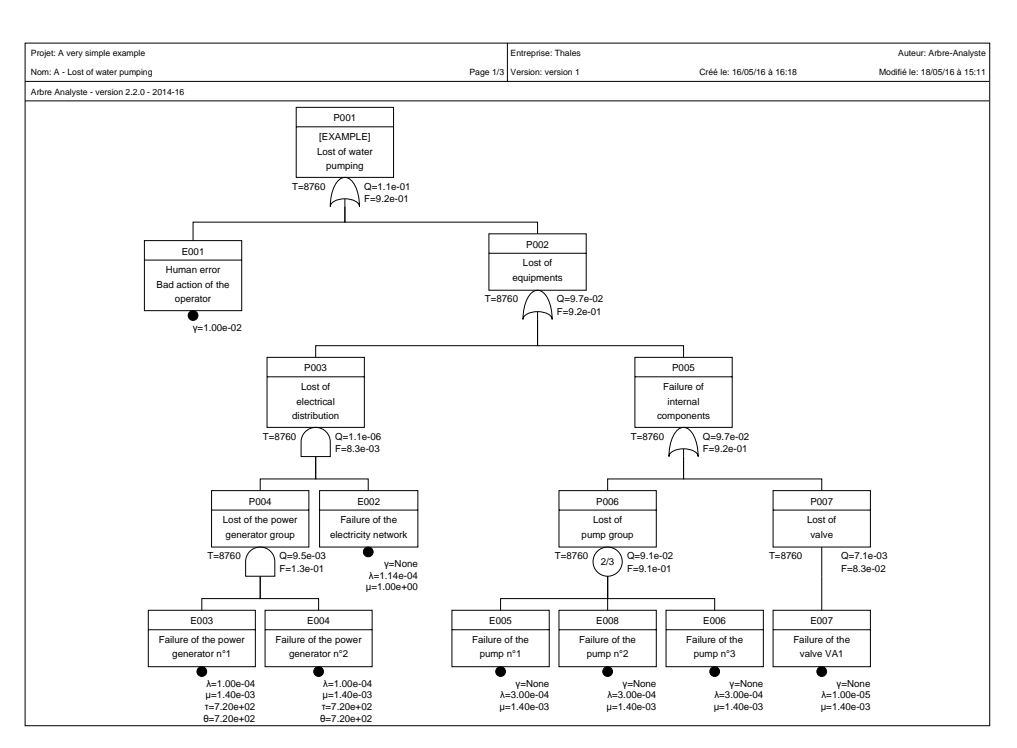

Les image des arbres sont présentées dans un cartouche reprenant les données du projet et de la pagination

Pour une qualité optimale, il est recommandé d'employer le format d'image vectorielle haute qualité (format SVG)

Sous ce format, la page d'arbre est modifiable et personnalisable en utilisant un logiciel d'édition compatible (type Visio ou Inkscape)

Le sens

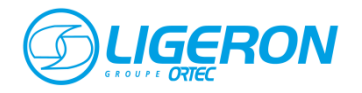

Arbre-Analyste propose deux fonctionnalités avancées permettant d'améliorer l'expérience d'édition et de gestion du modèle :

Une gestion de scénarios avancée qui permet de modifier de façon automatique la structure des arbres et les paramètres des évènements

Doc : http://www.arbre-analyste.fr/doc/doku.php/les\_scenarios

Une interface de programmation applicative (API) documentée permettant de développer des modules complémentaires par l'utilisateur

Modules : http://www.arbre-analyste.fr/doc/doku.php/addons Doc API : http://www.arbre-analyste.fr/doc/doku.php/api

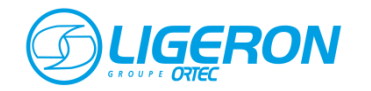

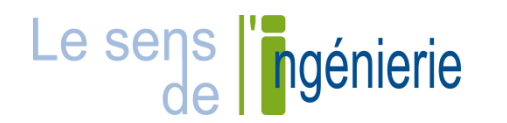

| DOC                     | Lien                                               |
|-------------------------|----------------------------------------------------|
| Site Arbre-Analyste     | http://www.arbre-analyste.fr/                      |
| Documentation en ligne  | http://www.arbre-analyste.fr/doc/doku.php          |
| Modules complémentaires | http://www.arbre-analyste.fr/doc/doku.php/addons   |
| Site du projet XFTA     | http://altarica-association.org/contents/xfta.html |
| Site du projet Open-PSA | http://www.open-psa.org/joomla1.5/index.php        |

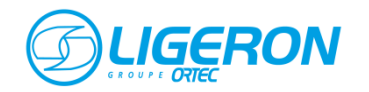

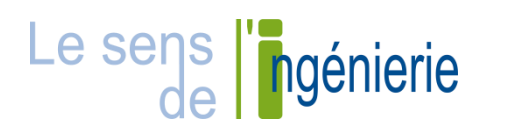